# Mengupdate Nomor Hp Ibu

Orang Tua/Siswa dapat menggunakan aplikasi Pelajar jika nomor Hp yang aktif sudah diupload ke dalam PORDI.

Ouration 3 minute(s)

#### Contents

Introduction Step 1 - Buka PORDI di Browser Step 2 - Pilih Siswa Step 3 - Isi Nama/NIS Siswa di Kolom Pencarian Step 4 - Pilih Data Ibu Step 5 - Isi Nomor Hp dan Semua Data Yang di Perlukan Step 6 - Selesai Comments

## Introduction

Segera update/perbaharui nomor HP Ibu agar orang tua/siswa dapat menginstal dan log in ke dalam aplikasi Pelajar.

#### Step 1 - Buka PORDI di Browser

Silahkan **klik** atau **copy** link berikut kedalam browser PC/Laptop atau Hp Anda. https://pordi.infradigital.io/

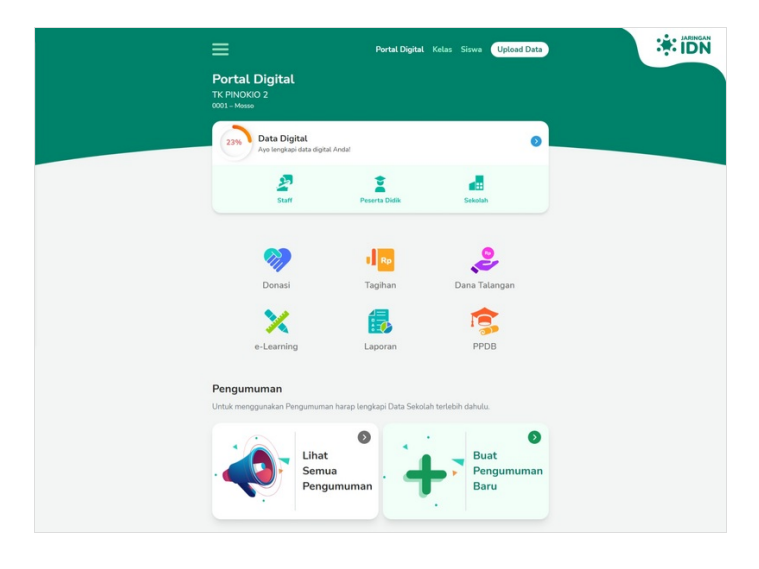

### Step 2 - Pilih Siswa

Ketik nama siswa yang akan diubah no hp ibu pada kolom pencarian.

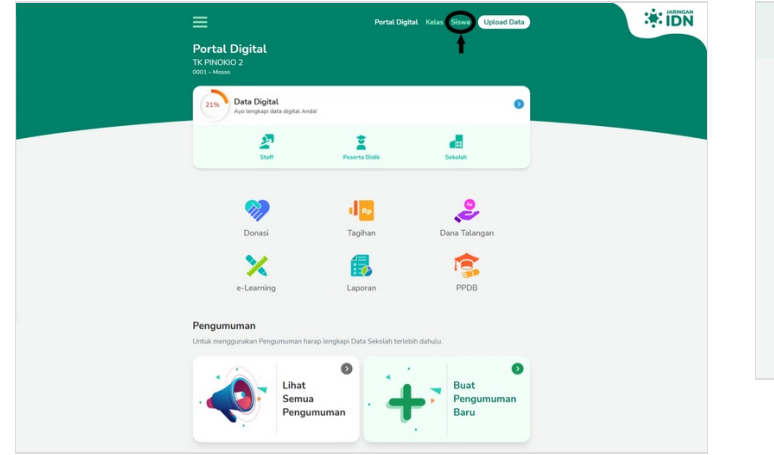

|                                        | Portal Pes                 | erta Didik     |                 |   |
|----------------------------------------|----------------------------|----------------|-----------------|---|
| Cari Siswa                             |                            |                |                 |   |
| Untuk mencari siswa<br>kolom pencarian | masukan nama atau NIS pada | Masukan Nama S | iswa / NIS      |   |
| 1                                      | € Lihat<br>Seluruh         | 14.            | Tambah<br>Kelas | 0 |
|                                        | Jenjang                    | · •            | Baru            |   |

## Step 3 - Isi Nama/NIS Siswa di Kolom Pencarian

Anda dapat mengisi kolom pencarian dengan Nama/NIS Siswa yang akan diupdate nomor Hp yang aktif.

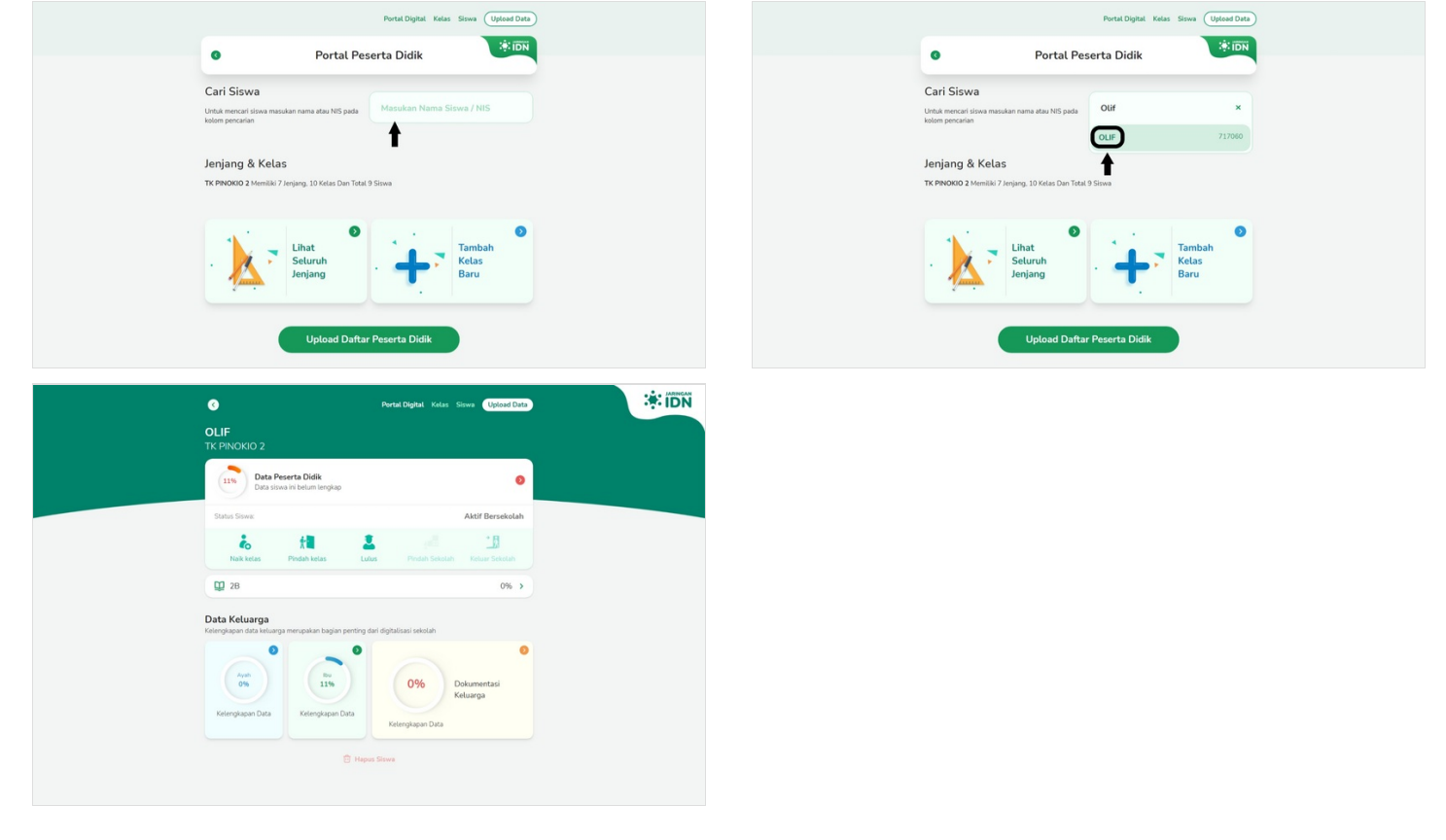

## Step 4 - Pilih Data Ibu

Pada halaman Data Siswa, silahkan pilih Data **Ibu** untuk mengupdate/memperbaharui nomor Hp yang aktif agar orang tua/siswa dapat melakukan Log In ke dalam aplikasi Pelajar.

| •                                                                      | Portal Digital Kelas Siswa Upload Data |
|------------------------------------------------------------------------|----------------------------------------|
| <b>OLIF</b><br>TK PINOKIO 2                                            |                                        |
| Data Peserta Didik<br>Data siswa ini belum lengkap                     | 0                                      |
| Status Siswa:                                                          | Aktif Bersekolah                       |
| ta ta 2                                                                | A Pindah Sekolah Keluar Sekolah        |
| <b>Q</b> 28                                                            | 0% >                                   |
| Data Keluarga<br>Kelengkapan data keluarga merupakan bagian penting da | ri digitalisasi sekolah                |
|                                                                        | •                                      |
| 0% 11%                                                                 | 0% Dokumentasi<br>Keluarga             |
| Kelengkapan Data                                                       | Kelengkapan Data                       |
| 🔁 Hapus                                                                | Siswa                                  |

#### Step 5 - Isi Nomor Hp dan Semua Data Yang di Perlukan

Silahkan isi nomor **Hp** dan data lain agar data kelengkapan data Ibu mencapai 100%. Kemudian klik **Simpan**.

| Data Ibu<br>Lengkapi biodata orang tua siswa (ibu) untuk kemuda                                                                                                    | ahan digitalisasi sekolah.                                                                                                    | Data Ibu<br>Lengkapi biodata orang tua slowa  | a (ibu) untuk kemudahan digitalisasi sekolah.      |
|----------------------------------------------------------------------------------------------------|----------------------------------------------------------------------------------------------------|-----------------------------------------------|----------------------------------------------------|
| Nama                                                                                                    |                                                                                                    | Nama                                          |                                                    |
| Tempat Lahir                                                                                                    | Tanggat Lahir<br>5 • Nov • 2021 •                                                                                                    | Tempat Lahir                                  | Tanggat Lahir<br>5 ¥ Nov ¥ 2021                    |
| Sudah Meninggal Masih Hidup                                                                                                    | Pendidikan -                                                                                                    | Sudah Meninggal M                             | Aasih Hidup - Pitih Pendidikan -                   |
| Pekerjaan -                                                                                                    | Penghasilan Bulanan<br>- Pilih Penghasilan Bulanan -                                                                                                    | Peterjaan -<br>- PiUh Pekerjaan -             | Penghasian Bulanan     Pilih Penghasilan Bulanan - |
| Namor Telp<br>O                                                                                                    |                                                                                                    | Normal Tele<br>0812345678                     |                                                    |
| Bari ebetahan Khusus - • Pilih Berkebutuhan Khusus - •                                                                                                    |                                                                                                    | Berkebutuhan Konsus<br>- Pilih Berkebutuhan k | Khusus -                                           |
| • Data                                                                                                    | npan<br>Pertal Digital Kalas Sizes (Updead Data<br>a Ibu                                                                                                    |                                               | Simpan                                             |
| Sim                                                                                                    | Portal Digital Kelas Sirve (Updeed Data                                                                                                    |                                               | Simpan                                             |
| Data Data Data Data                                                                                                    | Portel Digital Kelas Sieve Updeed Data<br>a Ibu                                                                                                    |                                               | Simpan                                             |
| Data     Data     Data     Data                                                                                                    | npan<br>Portel Digital: Keles: Siava (Uplead Date<br>a Ibu<br>Ahm digitalisad setoate.                                                                                                    |                                               | Simpan                                             |
| Date     Date     Date | Appan<br>Pertal Digital Kalas Sawa (Updael Data<br>a Ibu (Updael Data<br>Ahon digitalizasi sekulah.<br>X<br>Tanana Luta<br>Ana 2011 X                                                                                                    |                                               | Simpan                                             |
| Sim<br>Data<br>Data<br>Data<br>Data<br>Data<br>Data<br>Du<br>Tampat Lahir<br>Sudah Maninggat<br>Masih Hidup                                                                                                    | Apan<br>Pertal Diplat Kelas Siaw (Updead Data<br>a Ibu (Updead Data<br>Amen diplatical selectat.<br>X<br>Tangat Laffe<br>5 Nov 2 2021 (<br>Pertanam                                                                                                    |                                               | Simpan                                             |
| Sim<br>Data<br>Data<br>Data<br>Data<br>Data<br>Data<br>Data<br>Dat                                                                                                    | Portal Digital Ketas Sawa<br>Digital Ketas Sawa<br>Digital Ketas Sawa<br>Digital Ketas<br>Digital Ketas<br>Digital Ketas<br>New Sawa<br>Digital Ketas<br>New 2021 V<br>Portanian<br>Portanianian<br>Portanianian<br>Portanianian<br>Portanian<br>Portanian<br>Portani |                                               | Simpan                                             |
| Sim<br>Data<br>Data                                                                                                    | Anpan<br>Pertal Digital Kelas Saw (Updeed Date<br>a Ibu (Updeed Date)<br>Anoun digitalisasi sekulah.<br>X<br>Sengari Lufer<br>S Nov * 2022 *<br>Publicher<br>- Plüh Penghasilan Bulanan - *                                                                                                    |                                               | Simpan                                             |
| Sim                                                                                                    | Anpan<br>Pertal Digital Kelas Saw (Deced Dar<br>a Ibu (Deced Dar)<br>Anter digitalisad sekulak<br>Anter digitalisad sekulak<br>Anter digitalisad sekulak<br>Anter digitalisad sekulak<br>Markon Markon<br>- Pilih Penghasilan Bulanan - (                                                                                                    |                                               | Simpan                                             |

## Step 6 - Selesai

Selamat, Anda telah berhasil mengupdate/memperbaharui nomor Hp di PORDI.

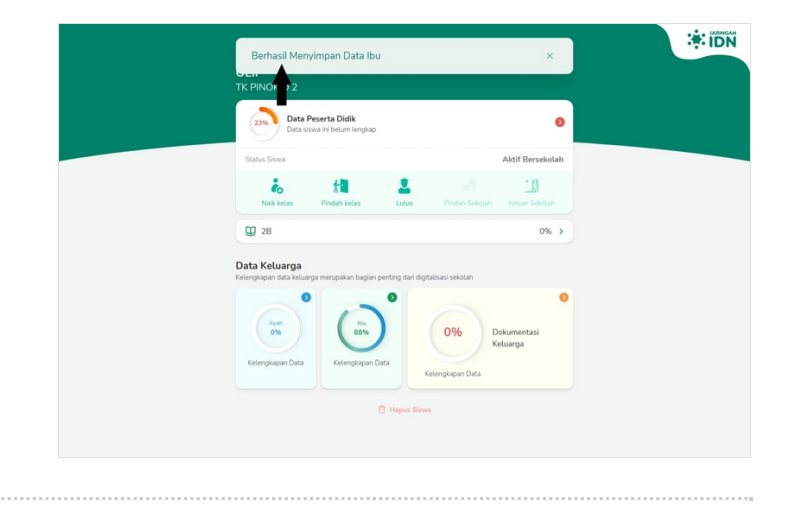